## Anleitung für ein OEM-Multipack-Kartonetikett z.B. Dynacord

Das Etikett wird unter Start Programme Etiketten OEM Bosch ausgewählt.

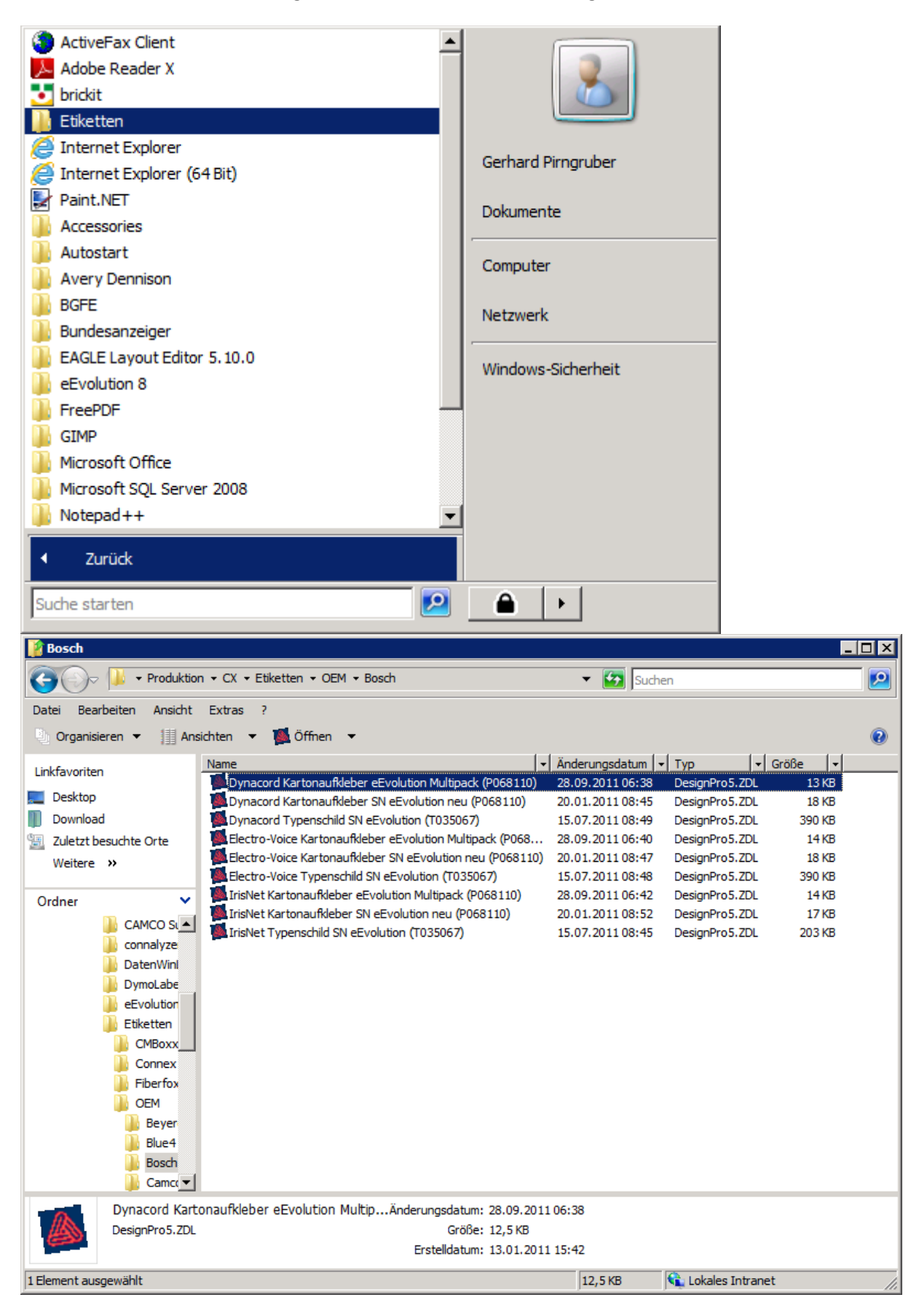

Es erfolgt die SQL-Anmeldeaufforderung (Zugangsdaten eingeben)

| SQL Server-Anm | eldung                    | ×           |
|----------------|---------------------------|-------------|
| Datenquelle:   | Connex_System             | ОК          |
| Vertrauenswür  | dige Verbindung verwenden | Abbrechen   |
| Benutzemame:   | gp                        | Hilfe       |
| Kennwort:      | •••••                     | Optionen >> |

Die Datenbankoptionen werden mit Abbrechen bestätigt

| Datenbank- | Optionen              | × |
|------------|-----------------------|---|
|            |                       |   |
|            |                       |   |
|            | Feld ändern           |   |
|            |                       |   |
|            | Datensätze bearbeiten |   |
|            |                       | ʻ |
|            | Felder einfügen       | ] |
|            |                       |   |
|            | Abbrechen             |   |

| 🔈 Des   | ignPro                     | 5.0 - [Dy  | nacoro                      | Karton                     | aufkl        | eber e    | Evolu       | ition                  | Multipa       | ck (PO            | 6811   | 0)]    |        |             |                |    |      |       |             |    |      |         |    |     |              | _   |           |
|---------|----------------------------|------------|-----------------------------|----------------------------|--------------|-----------|-------------|------------------------|---------------|-------------------|--------|--------|--------|-------------|----------------|----|------|-------|-------------|----|------|---------|----|-----|--------------|-----|-----------|
| Dat     | ei Bea<br>⊋⊓⊡              | irbeiten   | Ansicht                     | Einfüge                    | n Ze<br>∎ ∠∠ | ichnen    | For         | mat<br>70%             | Datenba       | nk Ex             | tras   | Fenste | er Hi  | lfe<br>I Eb | Q-1            |    |      | es La | ъ. <u>ж</u> | 23 | **** | #       | _  | 176 | 171          | _   | <u>by</u> |
|         |                            |            | <b>3.</b> ∣ å               |                            |              | v ca<br>L | 1111        | 70%                    |               | _                 |        |        | 14<br> | 143<br>     | - <sup>-</sup> | 닌  | -11  | *   1 |             |    | •    | <u></u> |    |     |              | NI. |           |
| ╘╴      | 1                          |            | -                           |                            |              | 20        | 15          | 20                     | <u>u</u>   == | =                 | =      |        |        | 5           | <u>co</u> .    | 05 | . 70 | . 76  |             |    |      |         | V  | 19  | 9 V<br>5 1 1 | · • |           |
|         |                            |            | 5 1                         | 10 1                       | ip '         | 20 '      | 25 1        | 30                     | 1 35 1        | 40                | 40     | 1 30   | 1 3    |             | 00 1           | 00 | 1 70 | 10    | ' 00        | 00 | 90   | 1 95    | 10 |     | 5 1          |     | <u></u>   |
|         |                            |            | _                           |                            |              |           |             |                        |               |                   |        |        |        |             |                |    |      |       |             |    |      |         |    |     |              |     |           |
| - 1     |                            |            |                             |                            |              | 5         |             |                        |               |                   |        |        |        |             |                |    |      |       |             |    |      |         |    |     |              |     |           |
| °       |                            |            | 14                          | <u> </u>                   |              |           | A           | 1                      |               | 1                 | 1      |        |        |             | 1              | 1  | 1    |       |             | 1  |      | 1       | 1  |     |              |     |           |
| ₽ P     | 1                          |            |                             |                            |              |           |             |                        |               |                   |        |        |        |             |                |    |      |       |             |    |      |         |    |     |              |     |           |
| A       |                            |            | D                           | /NA                        | ۲C           | O         | RE          | <b>)</b> °             |               |                   |        |        |        |             |                |    |      |       |             |    |      |         |    |     |              |     |           |
| abc -   |                            |            |                             | -76                        |              |           |             |                        |               |                   |        |        |        |             |                |    |      |       |             |    |      |         |    |     |              |     |           |
|         | 1                          |            | AВ                          | EZO                        | )            | •         | •           | 1                      | •             |                   |        | 1      |        |             | 1              | 1  |      |       |             | 1  |      |         |    |     |              |     |           |
|         | 1                          |            | AB                          | F77                        |              |           |             | 1                      |               |                   |        | 1      |        |             |                | 1  |      | 1     |             | 1  |      |         |    |     |              |     |           |
| 2 -     |                            |            |                             |                            |              |           |             |                        |               |                   |        |        | -+-    | +-          |                |    |      |       |             |    |      |         |    |     |              |     |           |
|         |                            |            |                             |                            | · .          | · _       | Ċ           | 1                      |               | 1                 | 1      |        |        |             | 1              | 1  |      |       |             | 1  |      |         |    | 1   |              |     |           |
| 123     |                            |            | Μu                          | iltipa                     | ick          | :Q        | ty          | 1                      |               |                   |        |        |        |             |                |    |      | 1     |             |    |      |         |    |     |              |     |           |
| 8       |                            |            |                             |                            |              |           |             |                        |               |                   |        |        |        |             |                |    |      |       |             |    |      |         |    |     | -            |     |           |
| -l-     | ·                          |            |                             |                            |              |           |             |                        |               |                   |        |        |        |             |                |    |      |       |             |    |      |         |    |     |              |     |           |
| 45      | 1                          |            | 6                           | !!! <b>[</b> ■ <b>■[■]</b> |              |           |             | 1                      | •             | 1                 | 1      | 1      |        |             | 1              | 1  |      |       | 1           | 1  |      |         |    |     |              |     |           |
| 8       |                            |            | 3                           |                            |              |           |             |                        |               |                   |        |        |        |             |                |    |      |       |             |    |      |         |    |     |              |     |           |
| -       |                            |            |                             |                            |              |           |             |                        |               |                   |        |        |        |             |                |    |      |       |             |    |      |         |    |     |              |     |           |
| -       |                            |            |                             |                            |              |           |             |                        |               |                   |        |        |        |             |                |    |      |       |             |    |      |         |    |     |              |     |           |
| 8       |                            |            | Δ                           | RF7                        | 6            |           |             |                        |               | 9344 <del>8</del> | 00 G40 |        |        |             | •              | AR | ΤN   | R1    |             |    |      |         |    |     |              |     |           |
| 8       |                            |            | +                           |                            |              |           |             |                        |               |                   |        |        |        | +-          |                |    |      |       |             |    |      |         |    |     |              |     |           |
| 1-      |                            |            |                             |                            |              |           |             |                        |               |                   |        |        |        |             |                |    |      |       |             |    |      |         |    |     |              |     |           |
|         |                            |            |                             |                            | •            | 1         | 1           |                        |               |                   |        |        |        |             |                |    | 1    |       |             |    |      |         |    | 1   |              |     | ~         |
| Drücken | (  <b>∢</b>   0<br>Sie F1, | um die Hil | ·]▶][ <u>b]</u><br>fe anzuz | Teigen.                    | ter          | Regist    | erkart<br>P | <u>te 1</u> /<br>06811 | 10            | X: 15.0           | 00 mm  | Y: 42  | .44 m  | m           |                | _  |      |       |             |    |      |         |    |     |              | NUM |           |

In das Etikett wird nun an zwei Stellen die zu versendende Menge eingegeben.

Man klickt erst auf das Feld mit dem Barcode und ändert da die Menge, dann klickt man auf das Feld darunter und ändert dort ebenfalls die Menge.

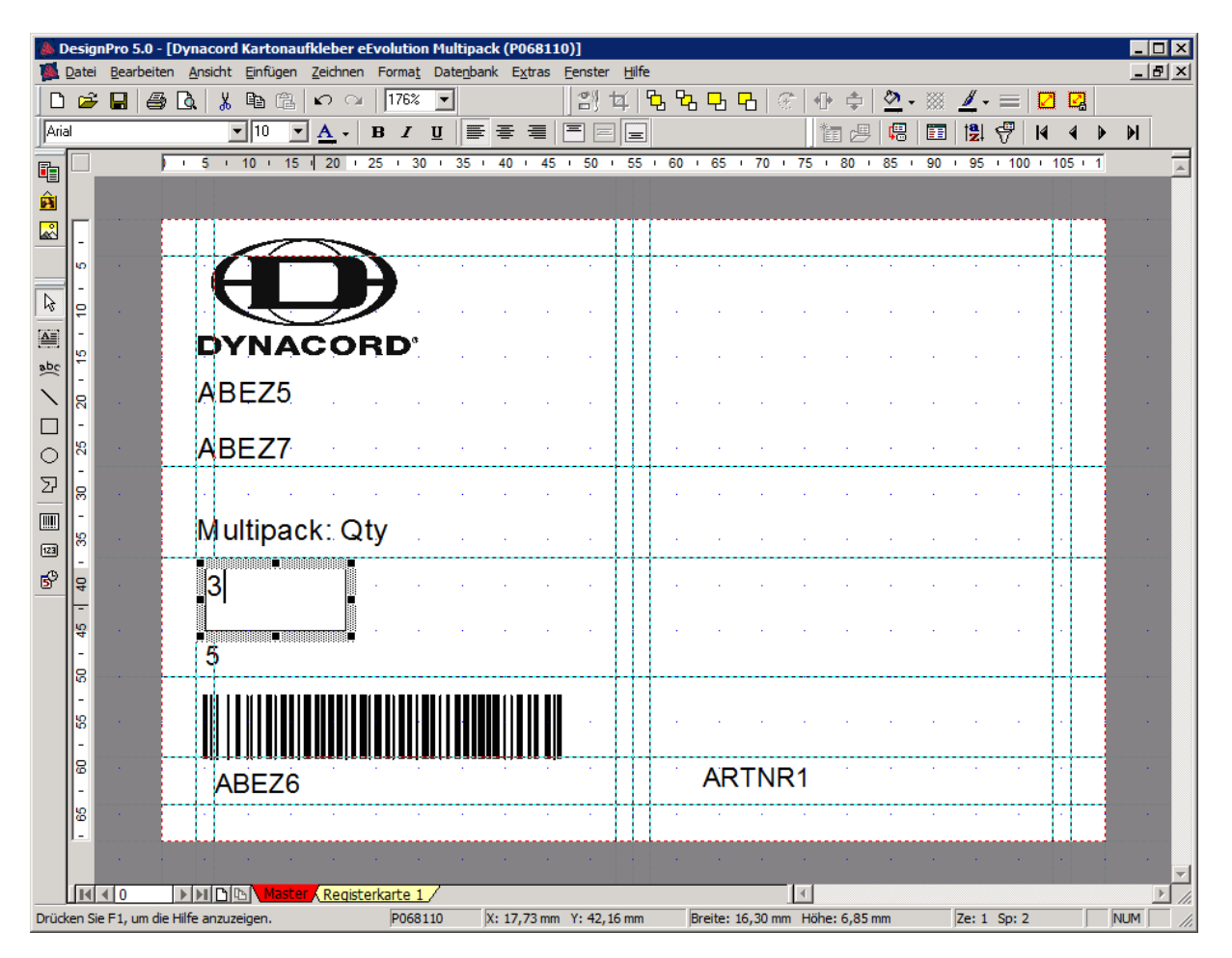

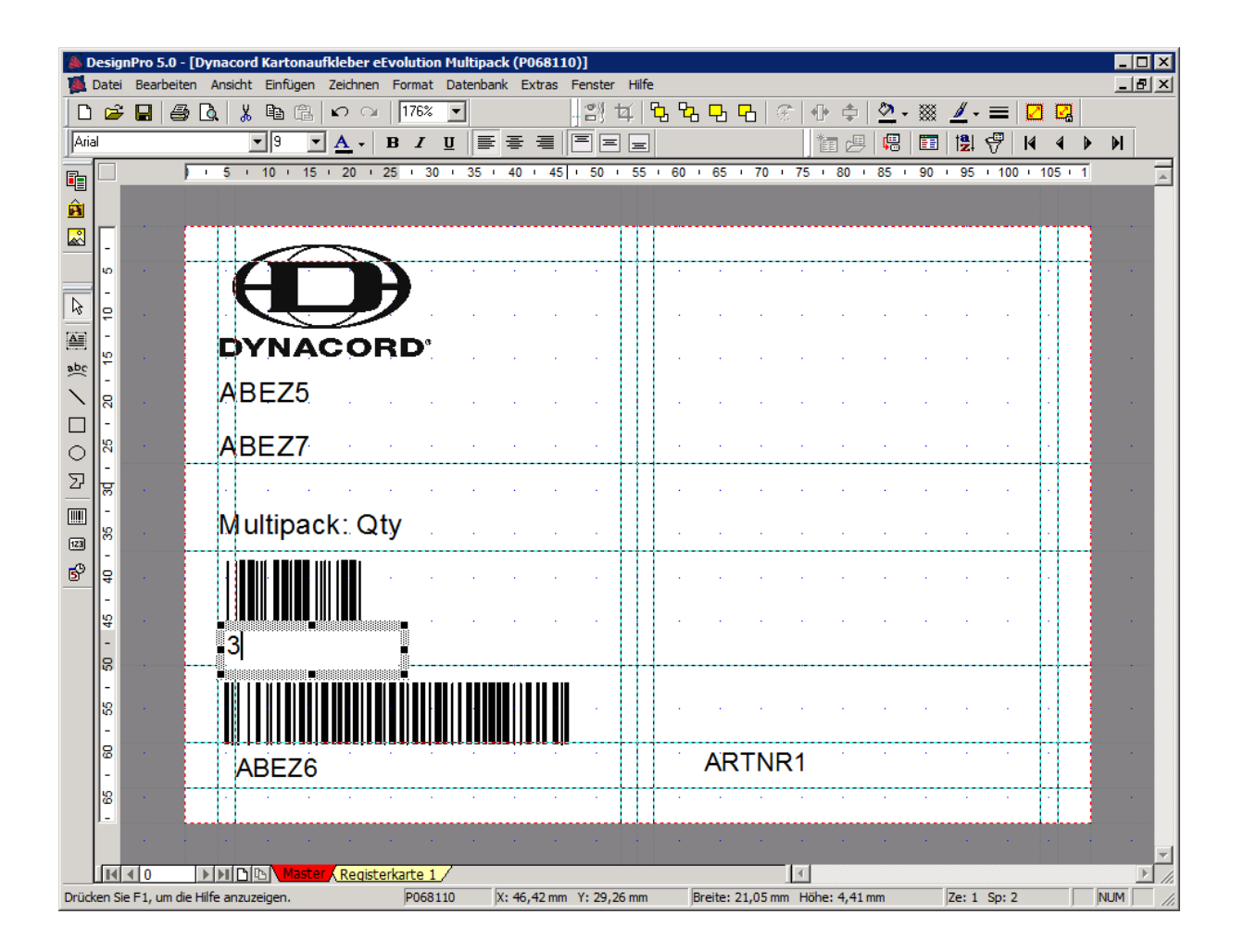

Im nächsten Schritt wird gedruckt. In den Filtereinstellungen braucht nichts geändert werden, da ich dort schon eine Seriennummer abgespeichert habe, damit nur 1 Etikett gedruckt wird. Man klickt auf das Druckersymbol, dann kommt die Druckerauswahl, der richtige Drucker ist CAB01\_Fert.

| Drucken                                      |                                                     |                  | ? ×                  |
|----------------------------------------------|-----------------------------------------------------|------------------|----------------------|
| Drucker<br>Name:                             | \\SRV-ADS01\CAB01_Fert                              |                  | Datenbank            |
| Status:<br>Ort:<br>Cabas Sia                 | Bereit<br>Fertigung                                 | Eigenschaften    | Optionen             |
| Folgendes ein:                               | CAB MACH4/300                                       |                  |                      |
| Kommentar:                                   | CABMACH4/300P; Kartone                              | etiketten 110x68 |                      |
| Auswahl                                      |                                                     | Anzahl Exem      | plare                |
| C Alles                                      |                                                     | C Seiten         | Etiketten / Natten / |
| <ul> <li>Master</li> <li>Bereich:</li> </ul> | 1                                                   | Exemplare:       | 1 🗮                  |
| Geben Sie durc<br>Zahlen und/ode<br>1.3.5-12 | h ein Komma getrennte<br>er Bereiche ein. Beispiel: |                  |                      |
| 9                                            | èeitenansicht OK                                    | Abbrecher        | n Hilfe              |

Es ist zwingend notwendig in den Eigenschaften Hochformat und die Vorlage ETI-PAP-110x68 auszuwählen und mit OK zu bestätigen.

| Eigenschafte    | n von \\SRV-    | AD501\CA  | B01_Fert       |            |           |
|-----------------|-----------------|-----------|----------------|------------|-----------|
| Drucker Speich  | er   Barcode    | Schriften | Befehlssc      | hrift Inte | emational |
| Kundenspezifis  | sche Befehle    | Import/   | Export Einstel | lungen     | About     |
| Optionen        | Erweiterte Eins | tellungen | Grauabstu      | ufung 📔    | Vorlagen  |
| Einstellungen - |                 |           |                |            |           |
| Kopien          | 1:              | 1         |                |            |           |
| Gesch           | windigkeit:     | 10        | ⊂ cm/s         | 3          |           |
| Tempe           | ratur:          | -1        |                |            |           |
| Vorlage         | en:             | ETI-PAP-1 | 10x68          |            | •         |
| Papierformat -  |                 |           |                |            |           |
| 🖲 cm            |                 |           | Hochforma      | ət         |           |
| O mm            | ι <u>Γ</u>      | ABCD      | C Querforma    | t          |           |
| O Zo            | I I             | IIIIIII   | drehen 18      | 0°         |           |
| Größe           |                 |           |                |            |           |
| Breite:         | 11,40           |           |                |            |           |
| Höhe:           | 6,80            |           |                |            |           |
| Nichtdruckbare  | r Bereich       |           |                |            |           |
| Links:          | 0,25            |           | Oben:          | 0,00       |           |
| Rechts          | s: 0,59         |           | Unten:         | 0,00       |           |
|                 | 1               |           |                | 1.         |           |
|                 |                 |           |                |            |           |
|                 |                 |           |                |            |           |
|                 |                 |           |                |            |           |
|                 | Г               | 01/       |                | han 1      | 11:12     |
|                 |                 | UK        | Abbred         | nen        | ніте      |

Das Programm wird dann verlassen, die nächste Abfrage wird dann mit nein beantwortet.

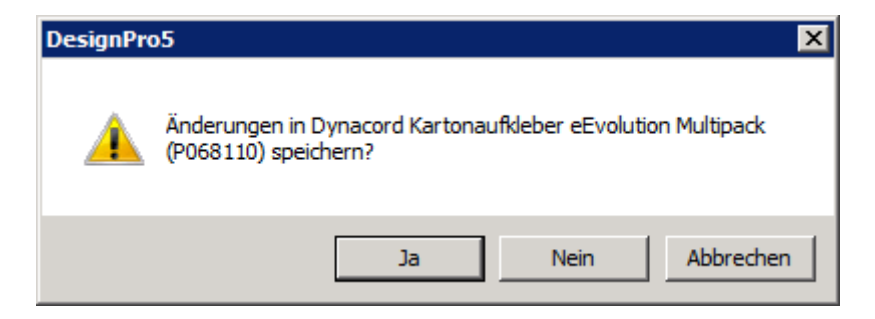